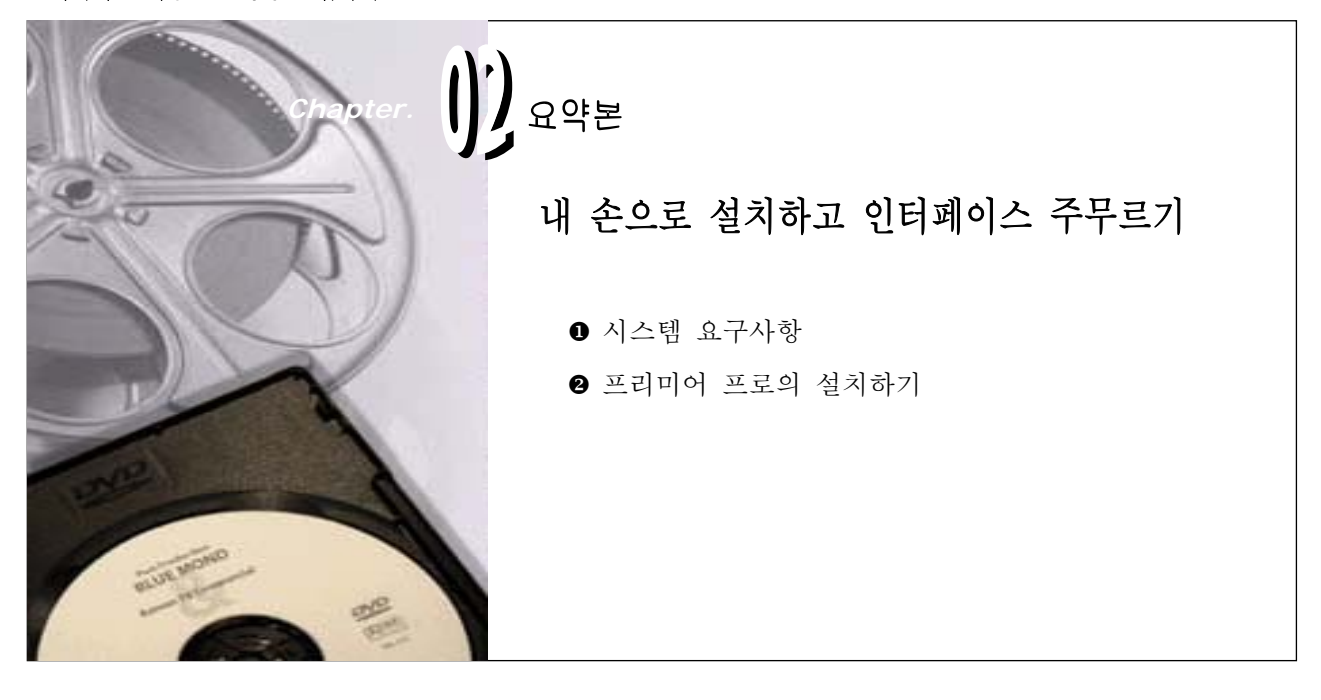

프리미어를 이용한 동영상 편집하기 1

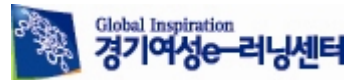

## Chapter.02 : 내 손으로 설치하고 인터페이스 주무르기

1. 학습내용정리

프리미어 프로 2.0 을 설치하기 위해 필요한 시스템 요구사항이 무엇인지 알아보고, 직접 프리미어 프로 2.0 을 설치해 봅니다. 그리고 프리미어 프로를 실행 시켜 프리미어가 어떻게 구성되어 있는지 살펴보겠습니다.

2. 오늘의 학습 내용

## ❶ 시스템 요구사항

Premiere Pro 2.0 을 설치하기 위해서는 비교적 높은 사양의 시스템(PC)이 필요하며 작업 환경은 Windows XP 서비스 팩 2 에서만 구동이 되기 때문에 먼저 사용이 가능한 환경을 마련해야 할 것입니다.

- Intel® Pentium® DV 편집시 4 1.4GHz 프로세서(HDV 편집시 하이퍼스레딩 기술을 지원하는 Pentium 4 3GHz 프로세서, HD 편집시 듀얼 Intel Xeon<sup>™</sup> 2.8GHz 프로세서)
- Microsoft® Windows® XP 서비스 팩 2
- DV 편집시 최소 512MB RAM, HDV 및 HD 편집시 최소 2GB RAM
- 설치를 위해 800MB의 하드 디스크 여유 공간 필요
- 컨텐트에 사용할 6GB 의 하드 디스크 여유 공간 DV 및 HDV 편집시 전용 7,200RPM 하드 드라 이브, HD 편집시 스트라이프된 디스크 어레이 저장 장치(RAID 0)
- Microsoft DirectX 호환 사운드 카드(서라운드 사운드 지원을 위해 다중 채널 ASIO 호환 사운드 카드 필요)
- CD/DVD-ROM 드라이브
- 1,280x1,024 해상도, 32 비트 컬러 비디오 디스플레이 어댑터(그래픽 카드)
- DV 및 HDV 편집시 OHCI 호환 IEEE 1394 비디오 인터페이스 카드(HD 편집시 AJA Xena HS 필 요)
- 제품 활성화를 위한 인터넷 또는 전화 연결 필요

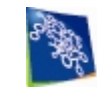

## 프리미어 프로의 설치하기

프로그램 CD가 있는 경우 CD/DVD ROM에 넣은 후 설치하거나 혹은 인터넷으로 Adobe 사이트에 들어가 30 일 평가 판을 다운 받은 뒤 실행되는 화면의 지시대로 따라 하면 쉽게 설치를 마칠 수 있 습니다.

 프리미어 프로의 사용 언어를 선택하기 위한 Select Language 창이 나타나면 한국어 지원이 되 지 않기 때문에 English 를 선택하고 OK 합니다.

| 🖶 Selec | 🖶 Select Language 💦 🕴                               |  |  |  |
|---------|-----------------------------------------------------|--|--|--|
| 12      | Please select your language from the list<br>below: |  |  |  |
|         | English                                             |  |  |  |
|         | <u>C</u> ancel <u>O</u> K                           |  |  |  |

2) Adobe Premiere Pro 2.0 - Setup 창이 나타나면 Next 를 선택하여 다음 단계로 이동합니다.

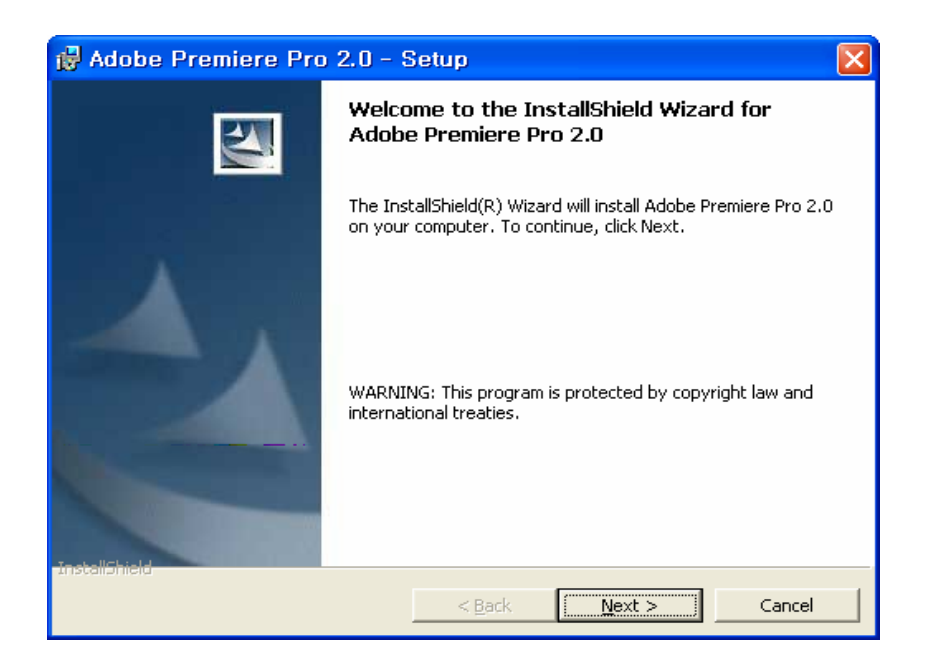

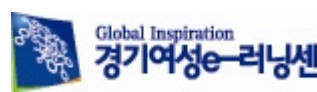

3) Adobe Premiere Pro 2.0 - License Agreement 창이 나타나면 English 를 선택한 후 사용자 약 관을 읽어본 후 Accept 를 선택하여 다음 단계로 이동합니다.

| Adobe Premiere Pro                                                                                                    | 2.0 - License Agreement                                                                                                    |                                                                                                    | × |
|----------------------------------------------------------------------------------------------------|----------------------------------------------------------------------------------------------------|----------------------------------------------------------------------------------------------------|---|
| License Agreement                                                                                                    |                                                                                                    |                                                                                                    |   |
| To continue, you must acce<br>Please select the language                                                                                                    | pt the End-User License Agreement.<br>you would like to use to read the agreement.                                                                                                    |                                                                                                    |   |
| Select Language:                                                                                                    | English                                                                                                    | 2                                                                                                    |   |
| ADOBE<br>Software License                                                                                                    | e Agreement                                                                                                    |                                                                                                    |   |
| NOTICE TO USER: F<br>INSTALLING OR USI<br>THE TERMS AND CO<br>THE LIMITATIONS O<br>4: WARRANTY IN SE<br>PROVISIONS AND E<br>IS LIKE ANY WRITTE<br>IS ENFORCEABLE A<br>SOFTWARE AND ON<br>YOUR EMPLOYER. I<br>NOT USE THE SOFT | PLEASE READ THIS AGREEMENT CAREFULL'<br>NG ALL OR ANY PORTION OF THE SOFTWAI<br>DNDITIONS OF THIS AGREEMENT, INCLUDIN<br>IN: USE CONTAINED IN SECTION 2: TRANSFI<br>CTIONS 6 AND 7: LIABILITY IN SECTION 8: A<br>XCEPTIONS IN SECTION 14. YOU AGREE TH<br>IN NEGOTIATED AGREEMENT SIGNED BY YC<br>GAINST YOU AND ANY LEGAL ENTITY THAT<br>I WHOSE BEHALF IT IS USED: FOR EXAMPLI<br>F YOU DO NOT AGREE TO THE TERMS OF T<br>I WARE. VISIT HTTP://WWW.ADOBE.COM | 7. BY COPYING,<br>RE YOU ACCEPT ALL<br>G, IN PARTICULAR<br>ERABILITY IN SECTION<br>ND SPECIFIC<br>AT THIS AGREEMENT<br>OU, THIS AGREEMENT<br>OBTAINED THE<br>E, IF APPLICABLE,<br>THIS AGREEMENT, DO<br>FOR TERMS OF AND |   |
| Print Save                                                                                                    |                                                                                                    | Accept Decline                                                                                                    | ] |

4) \*표시된 입력란 중 User Name 에 사용자 이름을 입력하고 Serial Number 에 제품 번호를 입력 한 후 Next 를 선택합니다.

| 🙀 Adobe Premiere I                                                                                              | Pro 2.0 - Setup 🛛 🔀                                                                                                    |
|----------------------------------------------------------------------------------------------------|----------------------------------------------------------------------------------------------------|
|                                                                                                    | <b>Customer Information</b><br>The following information must be entered before installation of Adobe<br>Premiere Pro 2.0 can be completed. All fields with an asterisk (*) are<br>required. |
| Contraction of the second second second second second second second second second second second second second s | * User Name:                                                                                                    |
| THE PROPERTY                                                                                                    | Organization:<br>BETA                                                                                                    |
| The Man                                                                                                    | * Serial Number:                                                                                                    |
| TostallShield                                                                                                   |                                                                                                    |
| ernessinal IIIalu                                                                                               | < <u>B</u> ack <u>N</u> ext > <u>C</u> ancel                                                                                                    |

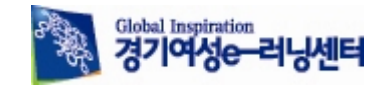

5) 프로그램이 설치될 경로는 특별한 경우를 제외하고 기본 경로를 그대로 사용하는 것이 좋으나 만 약 경로를 바꾸고자 한다면 Change...를 선택해서 수정하면 됩니다. 계속해서 다음 단계로 이동하기 위해 Next 를 선택합니다.

| 🔂 Adobe                         | Premiere Pro 2.0 - Setup                                                                    | × |
|---------------------------------|---------------------------------------------------------------------------------------------|---|
| <b>Destinatio</b><br>Click Next | on Folder<br>t to install to this folder, or click Change to install to a different folder. |   |
|                                 | Install Adobe Premiere Pro 2.0 to:<br>C:₩Program Files₩Adobe₩Adobe Premiere Pro 2.0₩        |   |
| InstallShield —                 | Space < Back Cancel                                                                         |   |

6) 본격적인 설치를 위해 Install 을 선택합니다. 만약 전 단계로 되돌아가고자 한다면 Back, 설치를 취소하고자 한다면 Cancel을 선택하면 됩니다.

| 🙀 Adobe Premiere Pro 2.0 - S                                                                           | Setup            |                         |                 |
|----------------------------------------------------------------------------------------------------|------------------|-------------------------|-----------------|
| Ready to Install the Program<br>The wizard is ready to begin installation                              | I.               |                         |                 |
| Click Install to begin the installation.<br>If you want to review or change any of<br>exit the wizard. | your installatio | n settings, click Back. | Click Cancel to |
| InstallShield                                                                                          | < <u>B</u> ack   | Instal                  | Cancel          |

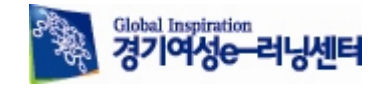

7) 설치가 끝나면 프로그램은 기간과 기능을 제한 없이 사용할 수 있도록 Activate 인증을 받는 것
이 필요합니다. 30 일 평가판을 사용하시는 분들은 Continue 를 선택하고 만약 Activate 코드 번호
가 있는 분은 Activate 를 클릭합니다.

| Adobe Premier         | e Pro Installer 🛛 🛛                                                                                                    |
|-----------------------|----------------------------------------------------------------------------------------------------|
| 0.                    | Activate Adobe Premiere Pro                                                                                                    |
| Adobe*Premiere*Pro 2. | You have 30 days left to activate this software         Please take a few moments to activate Adobe Premiere Pro. Activation protects Adobe from illegal software distribution and ensures that you have a genuine copy of the software.         30       0 days left         31       0 days left         32       0 days left         33       0 days left         34       0 days left         35       0 days left         36       0 days left         37       0 days left         38       0 days left         39       0 days left         30       0 days left         30       0 days left         30       0 days left         30       0 days left         30       0 days left         31       0 days left         32       0 days left         33       0 days left         34       0 days left         35       0 days left         36       0 days left         36       0 days left         36       0 days left         37       0 days left         38       0 days left         39       0 days left         39       0 days left |
|                       | <u>Activate</u> <u>Continue</u>                                                                                                    |

8) Activate 버튼을 클릭한 경우 다음과 같은 대화상자가 나타납니다. Activation Number 에 맞는 Authorization Code 를 입력합니다.

| Adobe Premier         | Adobe Premiere Pro Installer                                                                                                    |  |  |
|-----------------------|----------------------------------------------------------------------------------------------------|--|--|
| 0.                    | Phone Activation                                                                                                    |  |  |
| Adobe*Premiere*Pro 2. | <ol> <li>Call the phone number for your location         <ul> <li>United States</li> <li>Toll-free: 1 866 772 3623</li> <li>Direct (toil number): (1) 206 675 6222</li> </ul> </li> <li>Note: See www.adobe.com/actphone for a full list of phone numbers.</li> <li>When prompted, provide the following information:         <ul> <li>Serial Number:</li> <li>Activation Number:</li> <li>Activation Type:</li> </ul> </li> <li>When you are told the Authorization Code, enter it here:         <ul> <li>Click the Activate button below.</li> </ul> </li> </ol> |  |  |
|                       | Back <u>Activate</u> <u>Cancel</u>                                                                                                    |  |  |

9) Authorization Code 값이 올바르면 다음과 같은 대화상자가 나타납니다.

| Adobe Premier                                    | re Pro Installer                                                                |
|--------------------------------------------------|---------------------------------------------------------------------------------|
| 0.                                               | Thank You!                                                                      |
| Adobe <sup>®</sup> Premiere <sup>®</sup> Pro 2.0 | We appreciate your taking the time to activate this copy of Adobe Premiere Pro. |
|                                                  |                                                                                 |
|                                                  | Next                                                                            |

10) 일단 기본 설치가 모두 끝났다면 Finish 를 선택하여 종료합니다.

| Adobe Premiere Pro 2.0 - Setup                                                                                                    |
|----------------------------------------------------------------------------------------------------|
| InstallShield Wizard Completed<br>The InstallShield Wizard has successfully installed Adobe Premiere Pro 2.0. Click Finish to<br>exit the wizard. |
| Back Finish Cancel                                                                                                    |

11) 설치된 프로그램의 원할한 작동을 위해 재 부팅을 해야 합니다. Yes를 선택합니다.

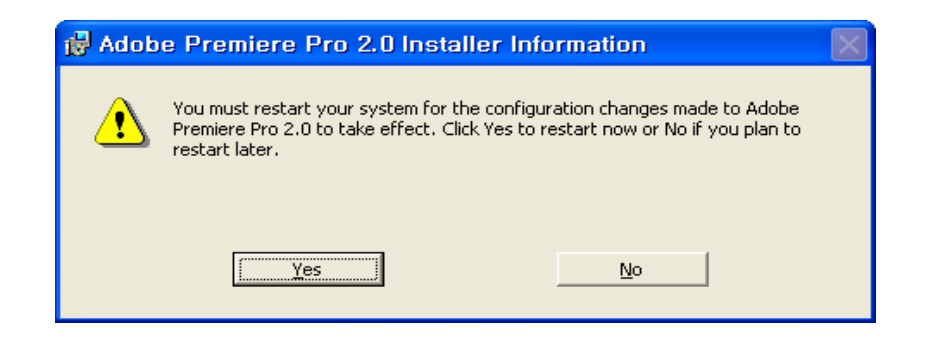

12) 재 부팅 후 시작 메뉴 > 프로그램 > Adobe > Adobe Premiere Pro 2.0 을 선택하여 실행합니다.

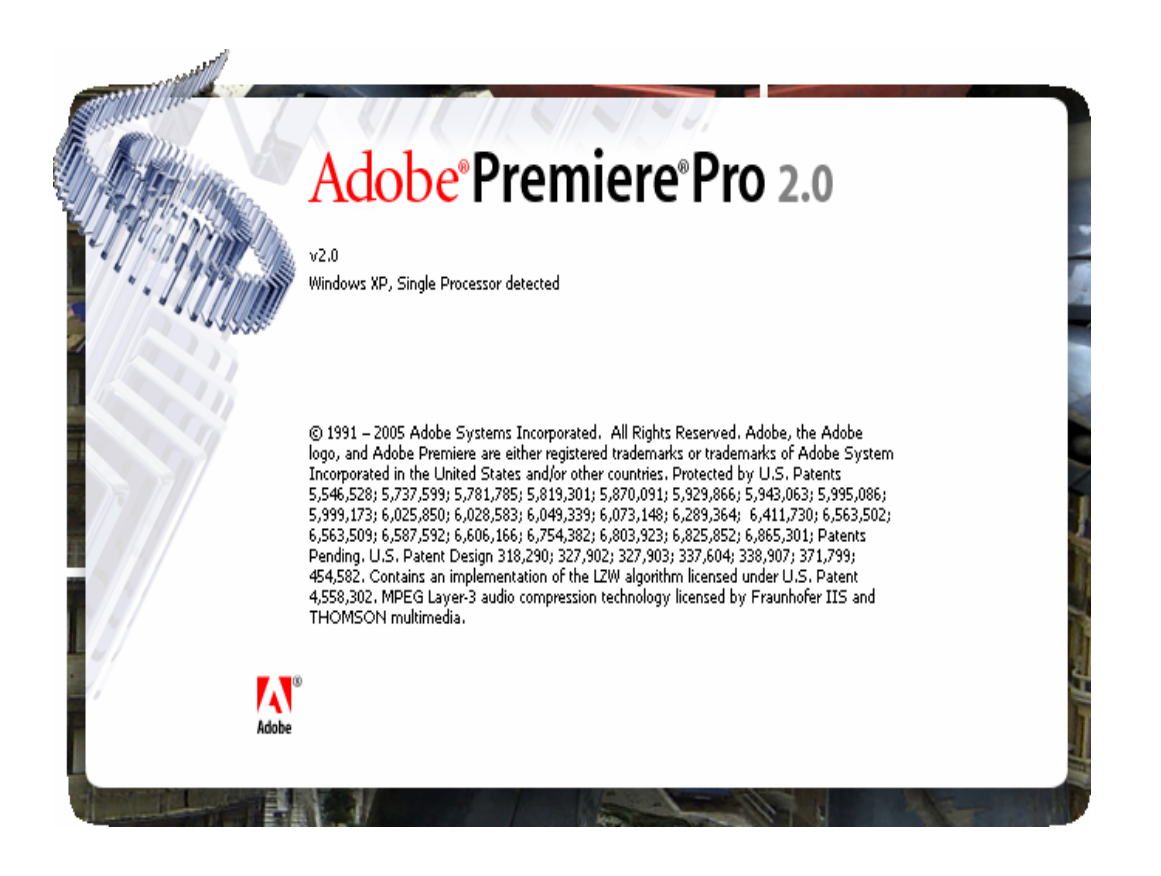

13) 정품 사용자 등록을 하기 위해 \*표시된 입력란에 사용자 정보를 입력한 후 Next 를 선택합니다. 인터넷으로 인증 받고 싶지 않을 경우 Do Not Register, 나중에 인증 받고 싶을 때는 Register Later 를 클릭합니다.

| Adobe Premier                             | re Pro - Re                           | gistration                                                                                                    | × |
|-------------------------------------------|---------------------------------------|----------------------------------------------------------------------------------------------------|---|
| Registration                              |                                       |                                                                                                    |   |
| Register now and i                        | receive a complir                     | nentary benefit!                                                                                                    |   |
| Registration is volu<br>Adobe values your | untary and gives<br>r privacy - we wi | you access to customer support and product updates.<br>I not provide your name to any other company or organization without your consent. |   |
| Fields marked wit                         | h an asterisk (*)                     | are required. Information on your gift will be sent to your e-mail address.                                                               |   |
|                                           | Country:*                             | Please Select 🗸                                                                                                    |   |
|                                           | First Name:*                          |                                                                                                    |   |
|                                           | Last Name:*                           |                                                                                                    |   |
|                                           | E-mail:*                              |                                                                                                    |   |
| Type of                                   | Organization:                         | Please Select                                                                                                    |   |
| Primary                                   | Job Function:                         | Please Select                                                                                                    |   |
| [                                         | Yes! I would li<br>including new      | ke Adobe to send me information via e-mail on products and services<br>product releases, seminars, events and special offers.             |   |
| Register <u>L</u> ater                    |                                       | Not Register                                                                                                    |   |

14) Register 인증이 끝나면 다음과 같이 프리미어 프로를 시작하는 대화상자가 나타납니다. New Project 는 새로운 프로젝트를 실행하고 Open Project 는 외부 프로젝트를 불러와서 실행합니 다.

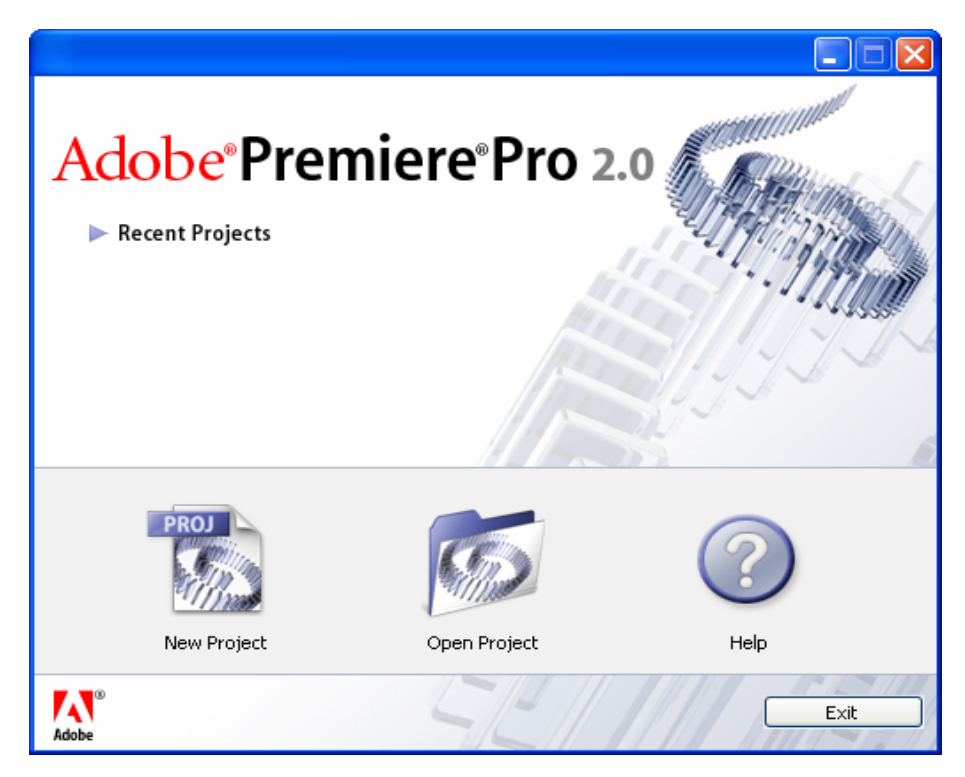

15) New Project 창의 Available Presets 에서 작업할 (영상)규격을 선택하고 새로운 프로젝트 명을 Name 입력란에 입력합니다. 그리고 Location 에서 프로젝트 파일이 저장될 위치를 설정한 후 OK 합니다.

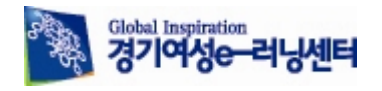

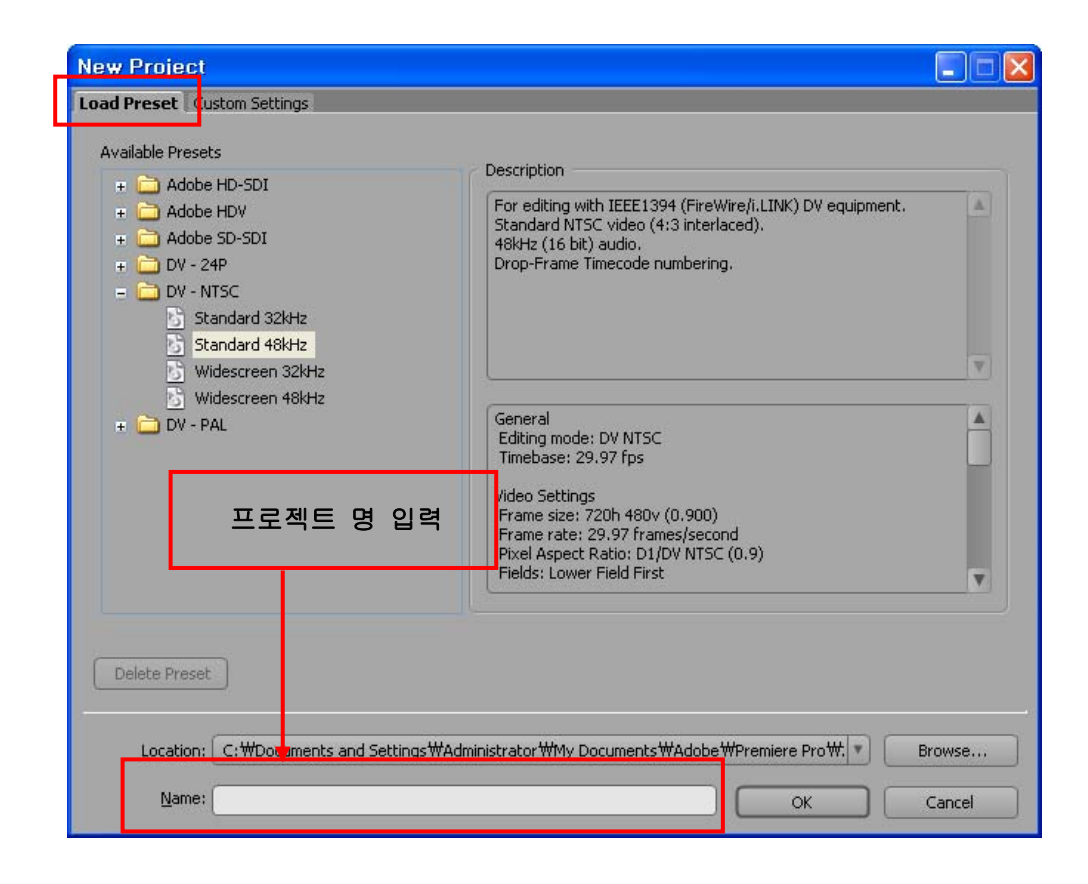

## \* 실습 정리

| File Edit Project Cilo Sequence Marker Title Window Jelo         2         3         Marker Australian (Window Jelo         1 Marker Australian (Window Jelo         3         4         9         9         1 Marker Australian (Window Jelo         1 Marker Australian (Window Jelo <th colspan="5">🗵 Adobe Premiere Pro - C:\Documents and Settings\Administrator\My Documents\Adobe\Premiere Pro\2.0\test.prproj 💦 🔲 🔀</th>                                                                                                    | 🗵 Adobe Premiere Pro - C:\Documents and Settings\Administrator\My Documents\Adobe\Premiere Pro\2.0\test.prproj 💦 🔲 🔀 |                                                                                                    |                              |  |  |
|----------------------------------------------------------------------------------------------------|----------------------------------------------------------------------------------------------------|----------------------------------------------------------------------------------------------------|------------------------------|--|--|
| Image: Letter type of Libbel       Image: Letter type of Libbel       Image: Letter type of Libbel       Image: Letter type of Libbel         Name       Label       Image: Label       Image: Label       Image: Label       Image: Label         Image: Label       Image: Label       Image: Label       Image: Label       Image: Label       Image: Label         Image: Label       Image: Label       Image: Label       Image: Label       Image: Label       Image: Label         Image: Label       Image: Label       Image: Label       Image: Label       Image: Label       Image: Label         Image: Label       Image: Label       Image: Label       Image: Label       Image: Label       Image: Label         Image: Label       Image: Label       Image: Label       Image: Label       Image: Label       Image: Label         Image: Label       Image: Label       Image: Label       Image: Label       Image: Label       Image: Label       Image: Label         Image: Label       Image: Label                                                                                                    | <u>File Edit Project Clip S</u> equenc                                                                               | e <u>M</u> arker <u>T</u> itle <u>W</u> indow <mark>t</mark> elp                                                                                                    |                              |  |  |
| 2       3       4         Name       Label       00000000 0000 00000 00000000000000000                                                                                                    | Project: test prproj X                                                                                               |                                                                                                    | Die Dragram Gaquana ().      |  |  |
| Info         istary         Effects         00:00:00:00         00:00:00:00         00:00:00:00:00         00:00:00:00:00         00:00:00:00:00         00:00:00:00:00         00:00:00:00:00         00:00:00:00:00         00:00:00:00:00         00:00:00:00:00         00:00:00:00:00         00:00:00:00:00         00:00:00:00:00         00:00:00:00:00         00:00:00:00:00         00:00:00:00:00         00:00:00:00:00         00:00:00:00:00         00:00:00:00:00         00:00:00:00:00         00:00:00:00:00         00:00:00:00:00         00:00:00:00:00:00         00:00:00:00:00:00:00         00:00:00:00:00:00:00:00:00:00:00:00:00:                                                                                                    | ≥ 2                                                                                                    | 3                                                                                                    | 4                            |  |  |
| Interfects       Interfects       Interfects <th>test.prproj 1 Item</th> <th></th> <th></th>                                                                                                    | test.prproj 1 Item                                                                                                   |                                                                                                    |                              |  |  |
| Cursor: 00;00;13;15         Image: Cursor: 00;00;13;15         Image: | Name Label                                                                                                    |                                                                                                    |                              |  |  |
| Union         Union         Union <td< th=""><th></th><th></th><th></th></td<>                                                                                                    |                                                                                                    |                                                                                                    |                              |  |  |
| Info X History Effects         Timeline: Sequence U X           00:00:00:00 n; ;00         00:00;104;102         00;00;12;06         00;04;16;08           00:104:00 3         0         00:00;13;15         0         00:00 0;01           00:104:00 1         0         0         0         0         0           00:00:00:13;15         0         0         0         0         0         0         0         0         0         0         0         0         0         0         0         0         0         0         0         0         0         0         0         0         0         0         0         0         0         0         0         0         0         0         0         0         0         0         0         0         0         0         0         0         0         0         0         0         0         0         0         0         0         0         0         0         0         0         0         0         0         0         0         0         0         0         0         0         0         0         0         0         0         0         0         0         0 <td< th=""><th></th><th></th><th></th></td<>                                                                                                    |                                                                                                    |                                                                                                    |                              |  |  |
| Info         History         Effects         Timeline: Sequence UI ×           00:00:00:00         ;0         00;01;04;02         00;02;08;04         00;03;12;06         00;04;16;08           0: Video 3         Image: Sequence UI ×         Image: Sequence UI ×         Image: Sequence UI ×         Image: Sequence UI ×           Cursor: 00;00;13;15         Image: Sequence UI ×         Image: Sequence UI ×                                                                                                    |                                                                                                    |                                                                                                    |                              |  |  |
| Info         History         Effects         Immeline: Sequence 01 ×           00:00:00:00         00:00:10:4:02         00:02:06:04         00:03:12:06         00:04:16:08           Immeline:         Video 3         Immeline:         Immeline: <td< th=""><th>≝≣ <b>⊒</b>  </th><th></th><th></th></td<>                                                                                                    | ≝≣ <b>⊒</b>                                                                                                    |                                                                                                    |                              |  |  |
| 00:00:00:00         00:00:01:04:02         00:02:06:04         00:03:12:06         00:04:16:08           Image: Nideo 3         Image: Nideo 3         Image: Nidoo 3         Image: Nidoo 3                                                                                                    | Info History Effects                                                                                                 | 🖇 Timeline: Sequence 01 💌                                                                                                    | • ****                       |  |  |
|                                                                                                    | Cursor: 00;00;13;15                                                                                                  | 00:00:00:00       i       i <t< th=""><th>3;04 00;03;12;06 00;04;16;08</th></t<> | 3;04 00;03;12;06 00;04;16;08 |  |  |

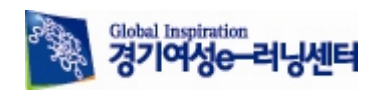

1) 메뉴 바: 프리미어 프로 2.0 에서 사용되는 모든 기능(메뉴)을 사용할 수 있습니다.

2) 프로젝트 패널: 작업에 사용되는 다양한 미디어 클립 및 시퀀스를 관리하는 곳입니다. 이곳에 나 타나는 클립은 임포트를 통해 불러온 파일을 포함해 프리미어 프로에서 생성하는 타이틀(자막), 컬 러 매트, 유니버셜 카운트, 투명 클립 등이 관리되며 드래그 & 드롭이나 더블클릭을 통해 타임라인 에 적용할 수 있습니다.

3) 도킹 패널 애리어: 소스 모니터, 이펙트 설정, 오디오 믹서를 하나의 패널에서 제어할 수 있는 곳입니다. 각 패널을 활성 하기 위해서는 해당 패널 명을 선택하면 됩니다.

4) 프로그램 모니터: 타임라인에 적용된 클립(타임마커가 위치한 지점)의 모습을 보여주며 실제 작 업되는 모습을 확인할 수 있는 중요한 기능입니다.

5) 도킹 팔레트 애리어: 클립의 정보, 히스토리, 이펙트를 하나의 팔레트에서 제어할 수 있는 곳입 니다. 각 팔레트를 활성 하기 위해서는 해당 팔레트 명을 선택하면 됩니다.

6) 트랙 리스트: 영상 및 오디오 트랙의 투명도, 볼륨, 키 프레임 등을 제어할 때 사용합니다.

7) 타임라인 패널: 프로젝트 패널로 불러온 클립(파일)을 편집을 하기 위해 사용되는 곳입니다. 이 곳에 적용된 클립의 불필요한 장면을 제거하거나 장면의 연결, 이펙트 적용 등의 실질적인 작업을 하며 최종 결과물은 타임라인에서 작업한 내용을 반영합니다.

8) 레벨(dB-데시벨) 미터: 사운드의 음량 즉, 소리의 강도를 측정할 때 사용되는데 여기에 나타나는 음량(dB-데시벨)으로 지나치게 큰 소리는 작게, 반대로 작은 소리는 크게 조절할 수 있습니다.

9) 도구바: 타임라인에 적용된 클립을 이동하거나 불필요한 장면을 제거, 클립의 이동, 투명도 및 볼륨을 조절할 수 있는 포인트 제어 등을 할 수 있는 다양한 도구를 사용할 수 있습니다.

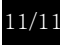

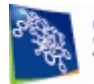